## Kurzanleitung zur Neuregistrierung von Projektträgern

1 Rufen Sie die Seite <u>https://aster.sas-sachsen.de/aster.registrierung</u> auf, um sich als neuen Projektträger zu registrieren (Abbildung 1).

|                                                                                                    | https://aster.sas-sac                                              | chsen.de/net4/spa/aster                                             | _registrierung                                   | to                               | { ځ                     | \⊕               | $\downarrow$      |                  |
|----------------------------------------------------------------------------------------------------|--------------------------------------------------------------------|---------------------------------------------------------------------|--------------------------------------------------|----------------------------------|-------------------------|------------------|-------------------|------------------|
|                                                                                                    |                                                                    |                                                                     |                                                  |                                  |                         |                  |                   |                  |
| Registrier                                                                                                    | ing eines neuen Pro                                                | jektträgers für das /                                               | Antragsportal S                                  | trukturentwi                     | cklung in               | den R            | eviere            | en               |
| ur Registrierung<br>eldnamen gekenr<br>ır Konto zugreifer                                                                                                    | füllen Sie bitte die<br>zeichnet. Wenn Sie F<br>können, wenden Sie | unten stehenden Fo<br>ragen zur Registrieru<br>sich gern an unserer | elder aus. Pflic<br>Ing haben oder<br>I Support. | ntangaben sir<br>bereits registr | id mit ei<br>iert sind, | nem S<br>aber ni | iternch<br>icht m | ien ar<br>ehr au |
| Ihre E-Mail Adress                                                                                                    | e *                                                                |                                                                     |                                                  |                                  |                         |                  |                   |                  |
| Die Angabe der E-Mail Adresse ist zwingend erforderlich und wird auch als Ihre Anmeldekennung verwendet. Wir senden Ihnen an die angegebene Adresse eine Bestätigungsmail zu.                                          |                                                                    |                                                                     |                                                  |                                  |                         |                  |                   |                  |
| Kennwort *                                                                                                    |                                                                    |                                                                     | Wiederholung *                                   |                                  |                         |                  |                   |                  |
| Geben Sie bitte hier das Kennwort ein, welches Sie für den Zugang nutzen. Bitte merken Sie sich das Kennwort. Wir speichern dazu einen sogenannten Hashwert und werden das Kennwort nicht in E-Mails an Sie versenden. |                                                                    |                                                                     |                                                  |                                  |                         |                  |                   |                  |
| Das Kennwort mus                                                                                                    | s aus mindestens 8 Zeich                                           | en bestehen und sollte Gr                                           | oß- und Kleinbuch                                | staben, Zahlen ur                | nd Sonderze             | eichen e         | nthalter          | ٦.               |
| Kennwort-Hinweis                                                                                                    |                                                                    |                                                                     |                                                  |                                  |                         |                  |                   |                  |
| Sie können hier eir<br>gespeichert und in                                                                                                    | en Hinweis zu Ihrem Ken<br>der Bestätigungsmail mit                | nwort als Gedächtnisstütz<br>versandt.                              | e für Sie eingeben.                              | Diese Daten wer                  | den von un              | s im Kla         | rtext             |                  |
| <b>Daten zum*zur A</b><br>Anrede *                                                                                                    | nsprechpartner*in                                                  |                                                                     |                                                  |                                  |                         |                  |                   |                  |
|                                                                                                    |                                                                    |                                                                     | Nachname *                                       |                                  |                         |                  |                   |                  |

Abbildung 1: Registrierungsseite ASTER

2 Füllen Sie mindestens die Felder, die mit einem \* gekennzeichnet sind aus. Verwenden Sie als E-Mail-Adresse bitte eine zuordenbare, persönliche Adresse. Unspezifische Adressen wie z. B. <u>info@domain.de</u> können nicht akzeptiert werden.

**3** Schließen Sie die Datenerfassung mit Klick auf die Schaltfläche "Nächster Schritt" ab.

• Sie erhalten an die eben eingegebene E-Mail-Adresse eine Nachricht mit einem Freischalt-Code. Diesen Code können Sie entweder in der nachfolgenden Maske (Abbildung 2) eintippen oder Sie klicken direkt auf den Freischalt-Link in der E-Mail. Beenden Sie auch diesen Schritt mit einem Klick auf die Schaltfläche "Abschließen".

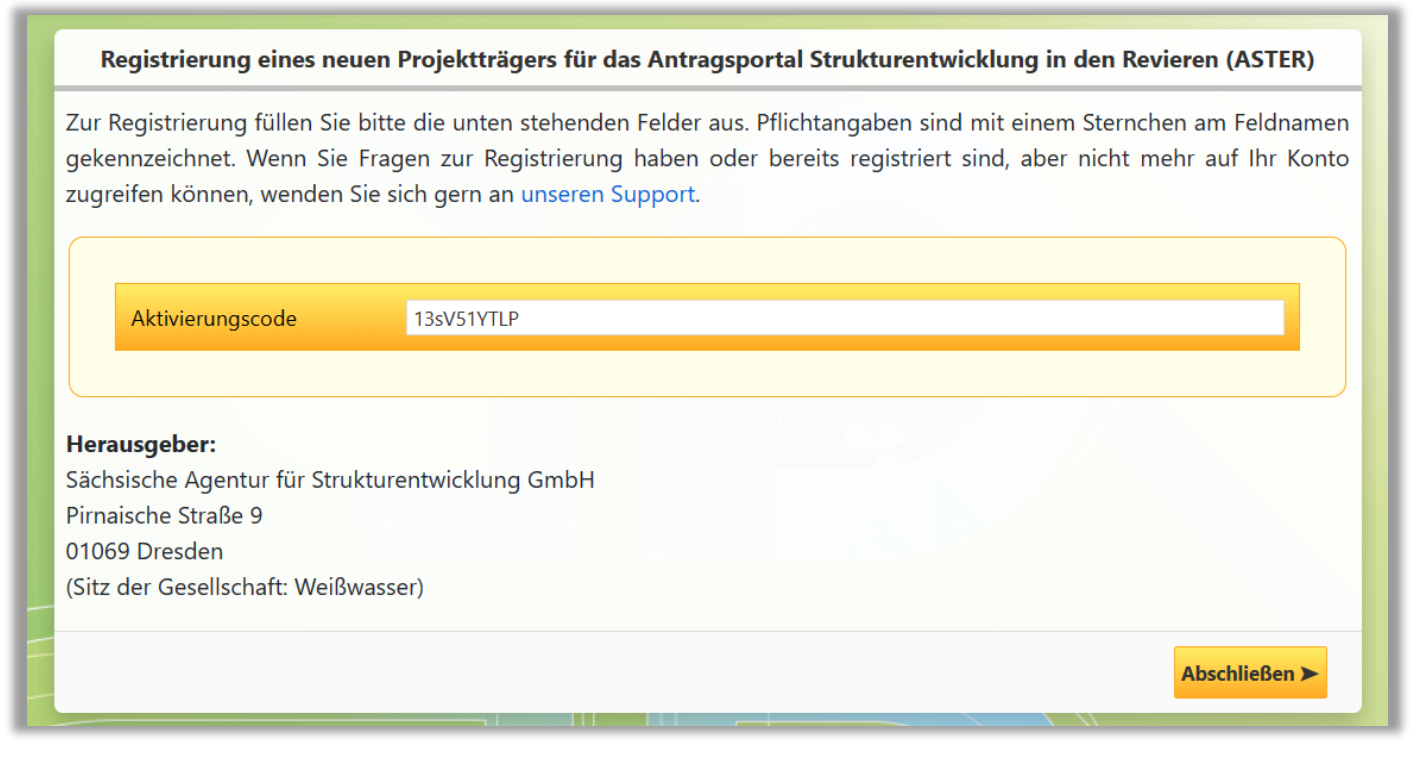

Abbildung 2: Freischalt-Code eingeben

**5** Im nächsten Schritt muss Ihr Zugang durch die SAS freigeschalten werden. Ist dies erfolgt, erhalten Sie eine E-Mail mit dem Betreff "[SAS Antragsportal RL InvKG - ASTER] Projektträger ist freigeschaltet" und Sie können sich im ASTER-Portal anmelden.

## ANTRAGSPORTAL STRUKTURENTWICKLUNG IN DEN REVIEREN (ASTER)

## Kurzanleitung zum Hinzufügen weiterer Bearbeiter

Sind in Ihrer Organisation mehrere Personen für die Erfassung und Bearbeitung von Projektvorschlägen verantwortlich, dann können Sie diese selbstständig als Nutzerinnen und Nutzer des Antragsportals anlegen. Dies erfolgt durch die Projektträger-Administrator/-innen direkt aus ASTER.

**Hinweis:** Das Hinzufügen weiterer Nutzerinnen und Nutzer gilt nur für Projektträger, jedoch nicht für Prozessbeteiligte des Vorverfahrens wie z. B. Bearbeiter/-innen der Vorprüfung. Hierfür wenden Sie sich bitte an <u>aster-support@sas-sachsen.de</u>.

 Öffnen Sie das Antragsportal unter <u>https://aster.sas-sachsen.de/aster</u>. Wechseln Sie auf den Reiter "Projektträger-Verwaltung" (Abbildung 3, Punkt 1), wählen Sie die Funktion "Logins prüfen und bearbeiten" (Abbildung 3, Punkt 2) und anschließend "Einladen" (Abbildung 4).

**Hinweis**: Sollten Sie die Funktion "Logins prüfen und bearbeiten" nicht sehen, sind Sie nicht berechtigt, weitere Nutzer hinzufügen. Wenden Sie sich in diesem Fall bitte an Ihre internen Ansprechpartner/-innen oder an <u>aster-support@sas-sachsen.de</u>.

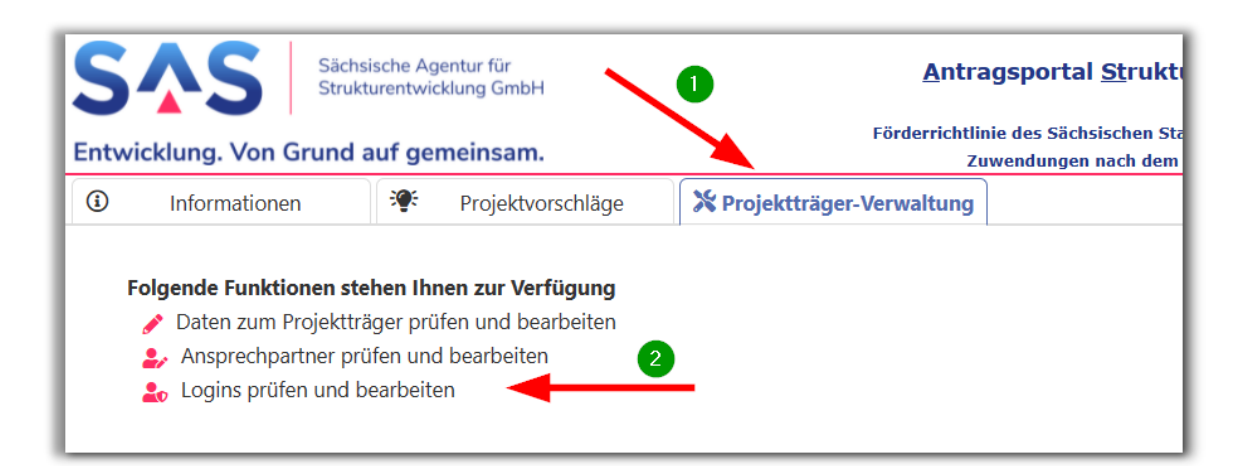

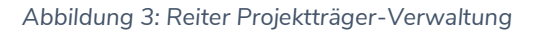

| S      | Sächs<br>Strukt              | <u>A</u> ntrag          |                            |  |  |  |  |
|--------|------------------------------|-------------------------|----------------------------|--|--|--|--|
| Entw   | icklung. Von Grund a         | Förderrichtlinie<br>Zuw |                            |  |  |  |  |
| (1)    | Informationen                | 🔅 Projektvorschläge     | X Projektträger-Verwaltung |  |  |  |  |
| Logins | Logins prüfen und bearbeiten |                         |                            |  |  |  |  |
| ₹      | ← Zurück ← Einladen ←        |                         |                            |  |  |  |  |

Abbildung 4: Einlade-Button unter Logins prüfen und bearbeiten

Füllen Sie nun die Pflichtfelder in dem sich öffnenden Fenster "Login einladen" (Abbildung 5)aus und schließen Sie die Erfassung mit "Einladen" (Abbildung 5, Punkt 2) ab.

**Hinweis**: Wenn die einzuladende Person gleichzeitig als Ansprechpartner/-in angelegt werden soll, so ist in diesem Fall zwingend eine Telefonnummer anzugeben (Abbildung 5, Punkt **1**). Ansprechpartner/-in bedeutet, dass diese Person einem Vorhaben als Hauptkontakt zugewiesen werden kann.

| SAS Sächsische Agentur für<br>Strukturentwicklung GmbH |                                            |                          |                     | <u>A</u> ntragsportal <u>St</u> ruktur <u>e</u> ntwi<br>RL |                                                                      |  |  |
|--------------------------------------------------------|--------------------------------------------|--------------------------|---------------------|------------------------------------------------------------|----------------------------------------------------------------------|--|--|
| Entwicklung.                                           | Von Grund a                                | uf gemeinsam.            |                     | Förderrichtlir<br>Zu                                       | nie des Sächsischen Staatsminister<br>wendungen nach dem Investition |  |  |
| Informationen Projektvorschläge                        |                                            |                          | hläge 🔀             | Projektträger-Verwaltung                                   |                                                                      |  |  |
| Login einladen                                         | Login einladen                             |                          |                     |                                                            |                                                                      |  |  |
| ← Zurück                                               | ← Zurück 🕹 Einladen                        |                          |                     |                                                            |                                                                      |  |  |
| – Projektträge                                         | - Projektträger                            |                          |                     |                                                            |                                                                      |  |  |
| Musterstadt                                            |                                            |                          |                     |                                                            |                                                                      |  |  |
| - Daten zur Pe                                         | Daten zur Person                           |                          |                     |                                                            |                                                                      |  |  |
| Anrede *:                                              | Frau                                       | $\checkmark$             |                     |                                                            |                                                                      |  |  |
| Vorname *:                                             | Maxi                                       |                          | Nachname *:         | Musterfrau                                                 |                                                                      |  |  |
| Telefon:                                               | +49 351 123456789                          |                          |                     |                                                            |                                                                      |  |  |
| E-Mail *:                                              | il *: maxi.musterfrau@puppetmail.de        |                          |                     |                                                            |                                                                      |  |  |
| Als Ansprech<br>Hier ist ein Ha                        | p <b>artner*in:</b><br>ken zu setzen, wenn | neben dem Login für dies | en Benutzer auch gl | eich noch ein Ansprechpartner*in-                          | Datensatz erstellt werden soll.                                      |  |  |

Abbildung 5: Einladen einer Nutzerin/eines Nutzers unter "Login einladen"

3 Die eingeladene Person erhält nun eine E-Mail mit einem Link zu einer Internet-Seite, auf der weitere Daten erfasst sowie ein persönliches Passwort vergeben werden kann. Die Eingabe wird mit Klick auf die Schaltfläche "Nächster Schritt" abgeschlossen.

| Feldnamen g<br>hr Konto zug             | g Ihres Lo<br>Jekennzeig<br>greifen kö<br>Adresse * | gins ergänzen Sie bitte die untenstehenden Felder. Pflichtangaben sind mit einem Sternch<br>chnet. Wenn Sie Fragen zur Registrierung haben oder bereits registriert sind, aber nicht me<br>nnen, wenden Sie sich gern an unseren Support.<br>maxi.musterfrau@puppetmail.de             | en am |
|-----------------------------------------|-----------------------------------------------------|----------------------------------------------------------------------------------------------------|-------|
| Die Angabe<br>angegeben                 | e der E-Mail<br>e Adresse e                         | Adresse ist zwingend erforderlich und wird auch als Ihre Anmeldekennung verwendet. Wir senden Ihnen an di<br>ine Bestätigungsmail zu.                                                                                                    | ie    |
| Kennwort *                              |                                                     | Wiederholung *                                                                                                    |       |
| Geben Sie b<br>sogenannte<br>Das Kennwo | oitte hier da<br>en Hashwert<br>ort muss au:        | s Kennwort ein, welches Sie für den Zugang nutzen. Bitte merken Sie sich das Kennwort. Wir speichern dazu ei<br>und werden das Kennwort nicht in E-Mails an Sie versenden.<br>s mindestens 8 Zeichen bestehen und sollte Groß- und Kleinbuchstaben, Zahlen und Sonderzeichen enthalten | nen   |
| Kennwort-H                              | inweis                                              |                                                                                                    | ×     |
| Sie können<br>gespeichert               | hier einen H<br>und in der                          | finweis zu Ihrem Kennwort als Gedächtnisstütze für Sie eingeben. Diese Daten werden von uns im Klartext<br>Bestätigungsmail mit versandt.                                                                                                    |       |
| Daten zur Pe                            | erson                                               |                                                                                                    |       |
| Anrede                                  | Frau                                                |                                                                                                    |       |
| Vorname *                               | Maxi                                                | Nachname * Musterfrau                                                                                                    |       |
| Telefon                                 | +49 351                                             | 123456789                                                                                                    |       |
|                                         | hpartner*ir                                         |                                                                                                    |       |

4 Analog zur Neuregistrierung eines Projektträgers müssen nun:

- der per E-Mail an die Adresse der eingeladenen Person gesendete Aktivierungscode entweder manuell eingetragen oder der angefügte Link angeklickt,
- mit Klick auf "Abschließen" die Login-Registrierung abgeschlossen und
- die Freischaltung des Logins durch die SAS durchgeführt werden.

Danach erhält der/die neue Nutzer/-in eine E-Mail mit dem Betreff "[SAS Antragsportal RL InvKG - ASTER] Login ist freigeschaltet" und kann sich nun am Portal anmelden.

**S** Bitte beachten Sie, dass neue Logins initial in der Rolle "Projektträger-Bearbeiter" angelegt werden. Damit können Projektvorschläge erstellt, bearbeitet und eingereicht werden. Die Verwaltung der Daten und der Logins zum Projektträger ist in dieser Rolle nicht möglich. Hierfür sind die Berechtigungen der Rolle "Projektträger-Administrator" notwendig, dies ist an dem Button vor dem Login zu erkennen: Projektträger-Administrator/-innen tragen eine kleine Krone, reine Projektträger-Bearbeiter/-innen nicht (Abbildung 6). Über diesen Button können die Rollen auch gewechselt werden.

| ③ Informationen * Projektvorschläge                                                                | RBA-Sitzungen 🗰 Bundesprüfungen               | X Projektträger-Verwaltung                                                         |  |  |  |  |
|----------------------------------------------------------------------------------------------------|-----------------------------------------------|------------------------------------------------------------------------------------|--|--|--|--|
| Logins prüfen und bearbeiten                                                                       |                                               |                                                                                    |  |  |  |  |
| ← Zurück 🕹 Aktualisieren + Einladen                                                                |                                               |                                                                                    |  |  |  |  |
| Projektträger                                                                                      |                                               |                                                                                    |  |  |  |  |
| Beiersdorf, Gemeinde                                                                               |                                               |                                                                                    |  |  |  |  |
| dazugehörige Logins                                                                                |                                               |                                                                                    |  |  |  |  |
| Login 🕀 Besch                                                                                      | eibung 🕀                                      | Ansprechpartner*in vorhanden $\Leftrightarrow$ ist Administrator $\Leftrightarrow$ |  |  |  |  |
| 🛎 💼 BEIERSDORF@FUNNYMAIL.DE Frau Be                                                                | ate Beier, hat sich registriert am 27.10.2021 | ja ja                                                                              |  |  |  |  |
| B BERT.BAIER@FUNNYMAILDE     Herr Bert Baier, hat sich registriert am 27.10.2021     nein     nein |                                               |                                                                                    |  |  |  |  |

Abbildung 6: Icons Berechtigungen

Weiterführende Informationen finden Sie auf unserer Internetseite unter <u>https://aster.sas-sachsen.de</u> sowie in der Endanwenderdokumentation, die Sie mit Klick auf die Schaltfläche "Hilfe" erreichen.

 

 Såchsische Agentur für Strukturentwicklung GmbH
 Antragsportal Strukturentwicklung in den Revieren (ASTER) RL InvKG

 Entwicklung. Von Grund auf gemeinsam.
 Förderrichtlinie des Sächsischen Staatsministeriums für Regionalentwicklung zur Gewährung von Zuwendungen nach dem Investitionsgesetz Kohleregionen vom 4. Mai 2021
 Image: Comparison of Comparison of Co

Für darüber hinausgehende Fragen und Hinweise stehen wir Ihnen gern zur Verfügung. Wenden Sie sich dazu per E-Mail an: <u>aster-support@sas-sachsen.de</u>.

## Herausgeberin

Sächsische Agentur für Strukturentwicklung GmbH Pirnaische Straße 9 01069 Dresden Sitz der Gesellschaft: Weißwasser